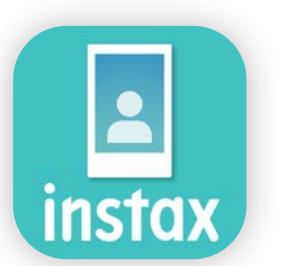

# Como usar o aplicativo instax Biz<sup>™</sup>

| a usar o aplicativo        |                                                                      | 2     |
|----------------------------|----------------------------------------------------------------------|-------|
| Coisas que vai necessitar  |                                                                      | 3     |
| Antes de usar o aplicativo | Criar imagem de template<br>instax™ mini instax™ SQUARE instax™ WIDE | 4 - 6 |
| Ecrã inicial               |                                                                      | 7     |
|                            | Criar template                                                       | 8     |
| Preparar                   | Pré-visualizar template                                              | 11    |
|                            | Partilhar template                                                   | 12    |
| Fotografar/                | Lista de templates                                                   | 13    |
|                            | Selecionar template                                                  | 14    |
|                            | Imprimir 1 Fotografar e imprimir                                     | 15    |
|                            | Imprimir uma imagem da "pasta de Fotos"                              | 18    |
| Histórico de impressão     | Verificar histórico de impressão                                     | 20    |
| Funções adicionais         | Lixo                                                                 | 21    |

## a usar o aplicativo

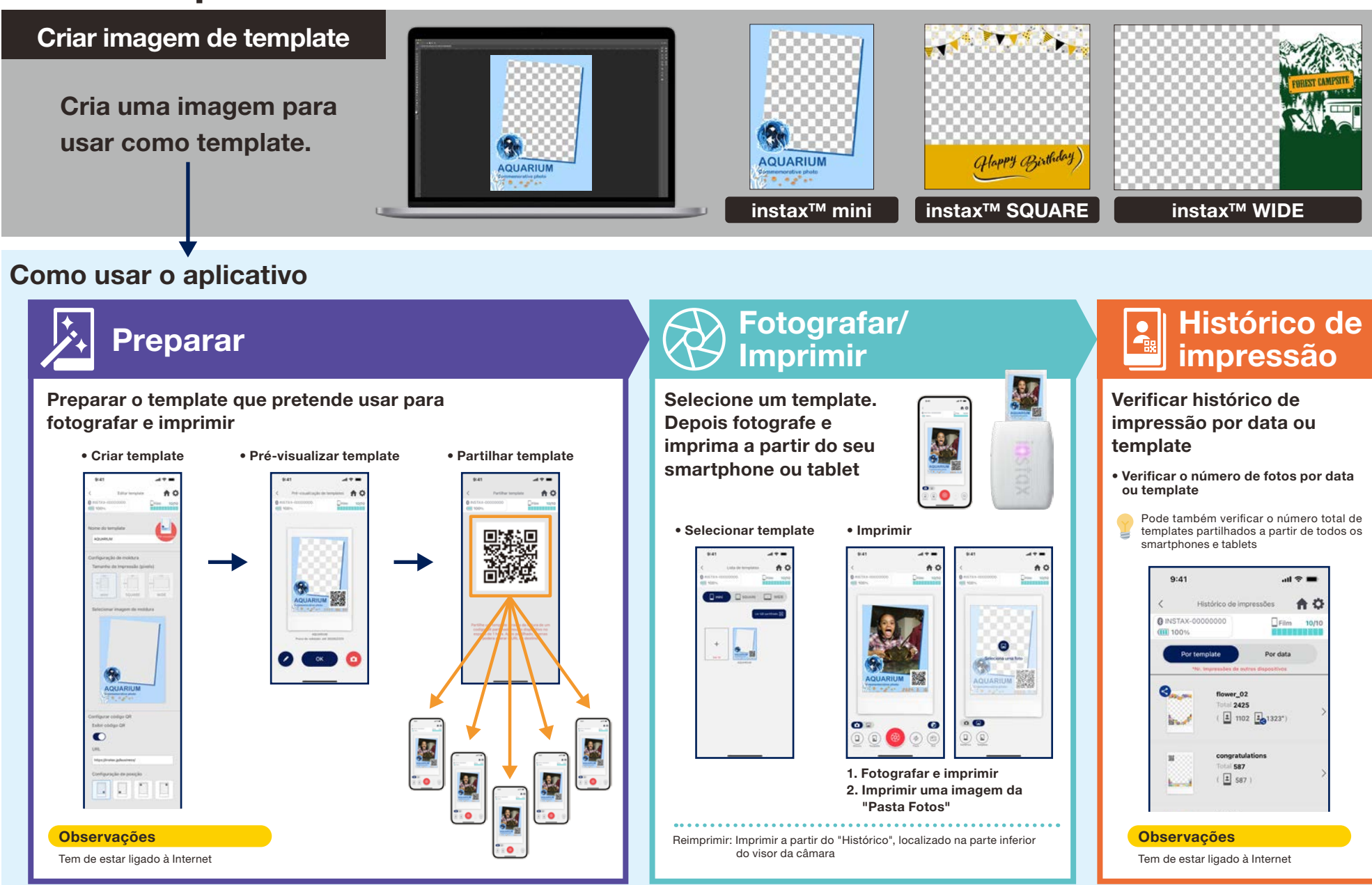

## Coisas que vai necessitar

### Série de impressoras para smartphone instax<sup>™</sup> Link

#### instax mini Link 3™

instax SQUARE Link™

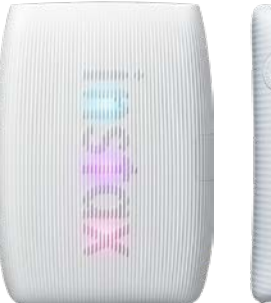

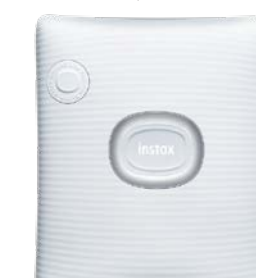

#### instax Link WIDE™

instox

\* Consulte o manual incluído com seu dispositivo quanto às definições de conexão (Bluetooth)com a impressora.
\* Também compatível com a instax mini Link 2™. Operações não garantidas com outras impressoras para smartphone.

### Filme instantâneo instax<sup>™</sup> mini, SQUARE ou WIDE

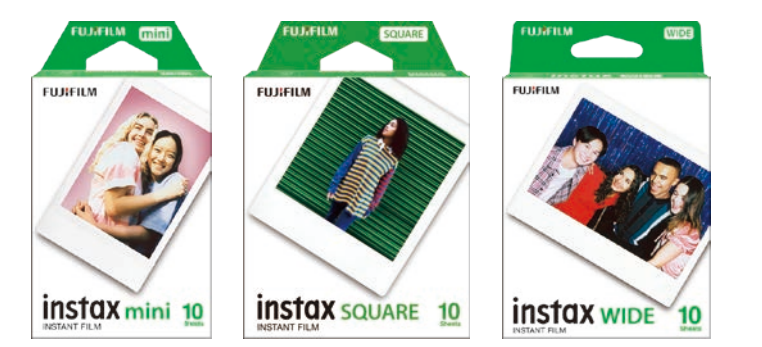

Utilize o filme instax™ mini para a instax mini Link 2™, o filme instax™ SQUARE para a instax SQUARE Link™ e o filme instax™ WIDE para a instax Link WIDE™

### Dispositivo Android ou iOS (smartphone ou tablet)

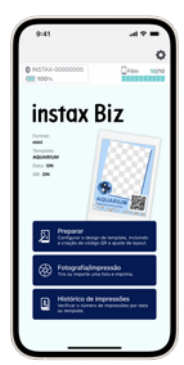

Certifique-se de que o dispositivo e o sistema operativo são compatíveis com o aplicativo instax Biz™ Sistemas operativos garantidos • Android 10 ou mais recente • iOS 16 ou mais recente

### Aplicativo instax Biz™ (download gratuito)

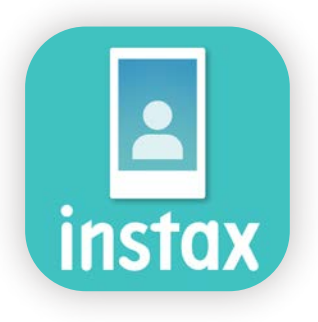

Descarregar e instalar a partir do Google Play ou App Store

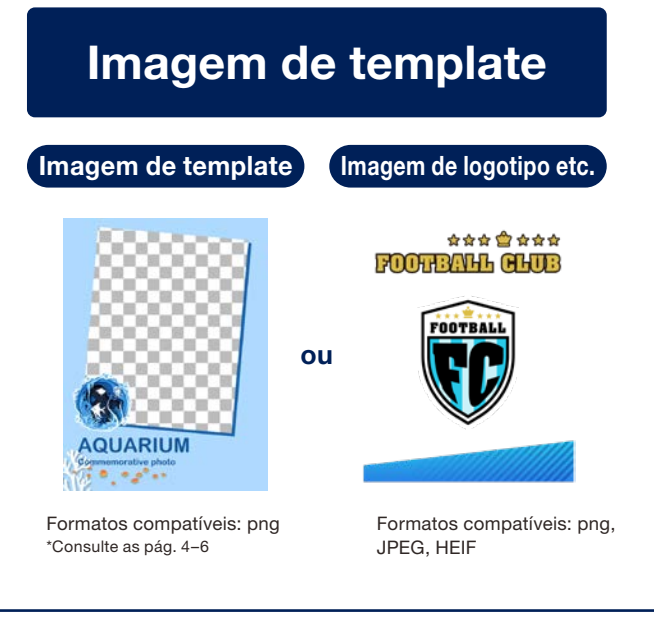

### Antes de usar o aplicativo

# Criar imagem de template

instax™ mini

Use um software de edição de imagens para criar uma imagem de template no seu computador, smartphone ou tablet.

### Tamanho recomendado (unidade: pixels)

### **Observações**

### instax™ mini: 600 × 800

- Use o "Código QR" ou "Impressão de data" para imprimir códigos QR ou datas no local
- Os planos de fundo são transparentes, pelo que utilize um arquivo png.

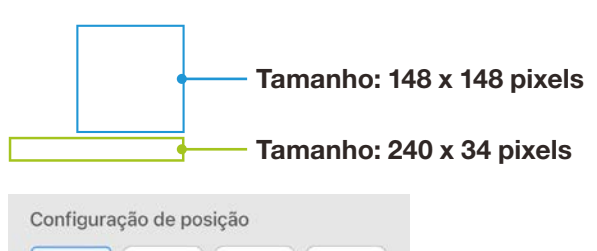

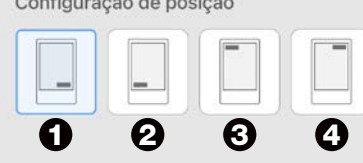

- Use o botão de Configuração de Posição para definir os quatro cantos
- A posição também pode ser ajustada livremente.

\* Vide p. 9

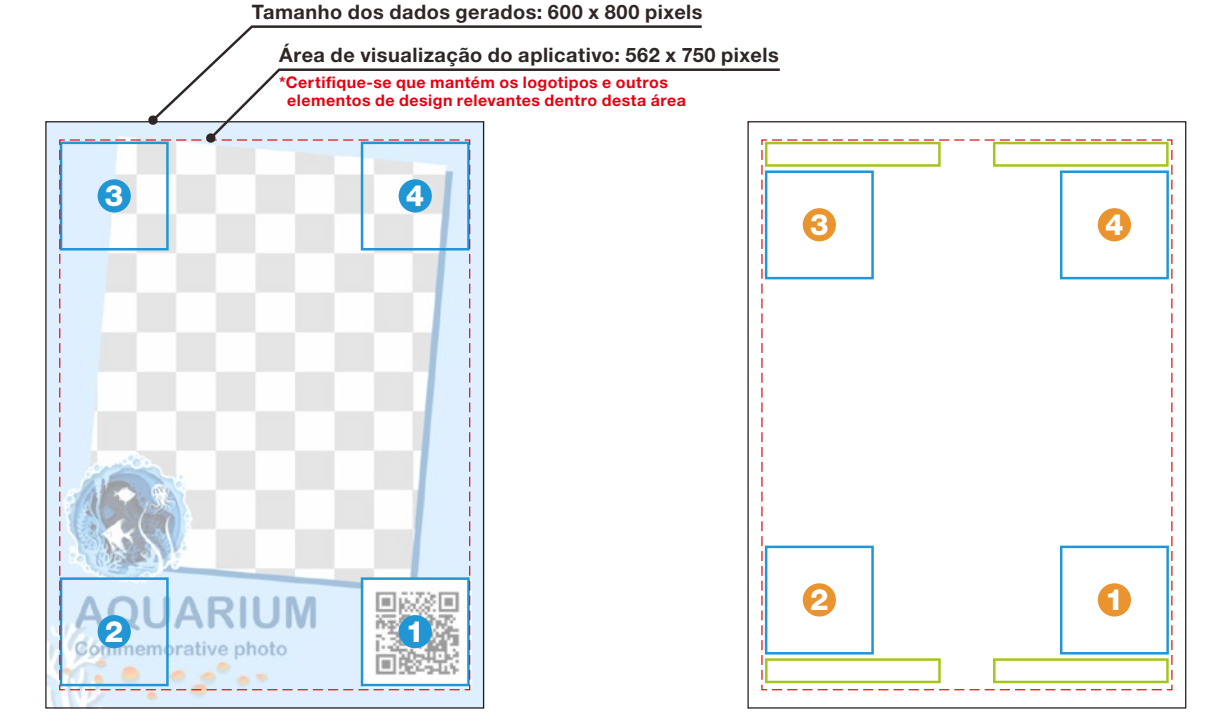

 - A são as posições para colocar o código QR, através do botão 'Configuração de posição'  São as posições para colocar o código QR e a data, através do botão 'Configuração de posição'

### Antes de usar o aplicativo

# Criar imagem de template instax<sup>™</sup> SQUARE

Use um programa de edição de imagens para criar uma imagem de template no seu computador, smartphone ou tablet.

### Tamanho recomendado (unidade: pixels)

### **Observações**

### instax<sup>™</sup> SQUARE: 800 × 800

- Use o "Código QR" ou "Impressão de data" para imprimir códigos QR ou datas no local
- Os planos de fundo são transparentes, pelo que utilize um arquivo png.

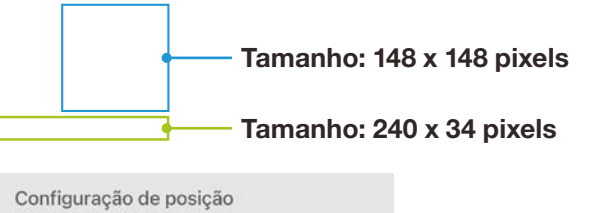

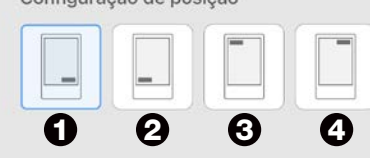

- Use o botão de Configuração de Posição para definir os quatro cantos
- A posição também pode ser ajustada livremente.
   \* Ver pág. 9

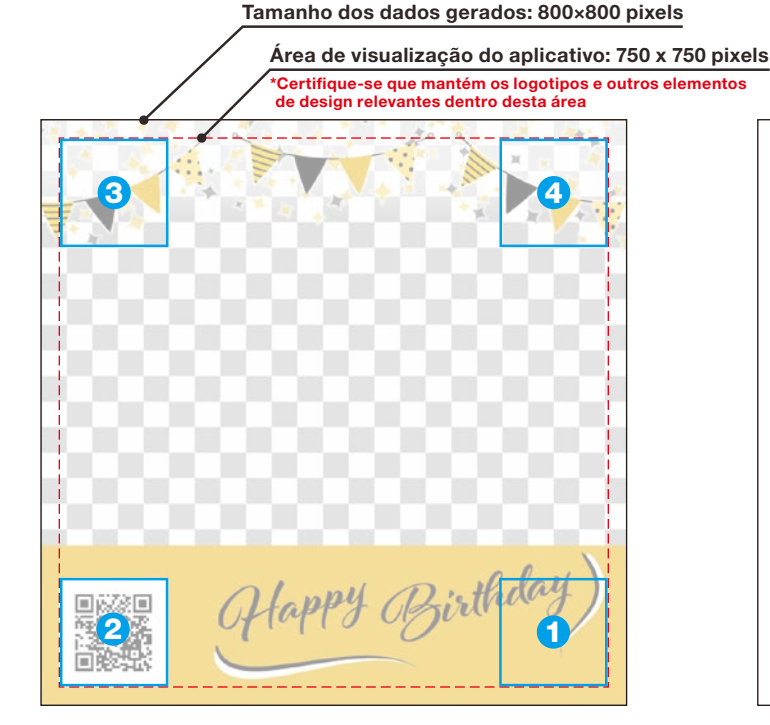

 São as posições para colocar o código QR, através do botão 'Configuração de posição'

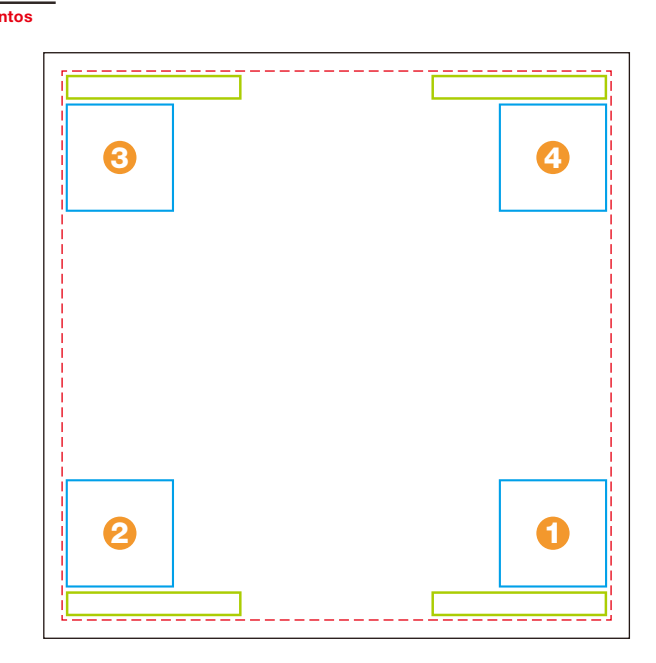

 G - G são as posições para colocar o código QR e a data, através do botão 'Configuração de posição'

### Antes de usar o aplicativo

# Criar imagem de template

instax<sup>™</sup> WIDE

Use um programa de edição de imagens para criar uma imagem de template no seu computador, smartphone ou tablet.

### Tamanho recomendado (unidade: pixels)

### **Observações**

instax<sup>™</sup> WIDE: 1,260 x 840

- Use o "Código QR" ou "Impressão de data" para imprimir códigos QR ou datas no local
- Os planos de fundo são transparentes, pelo que utilize um arquivo png.

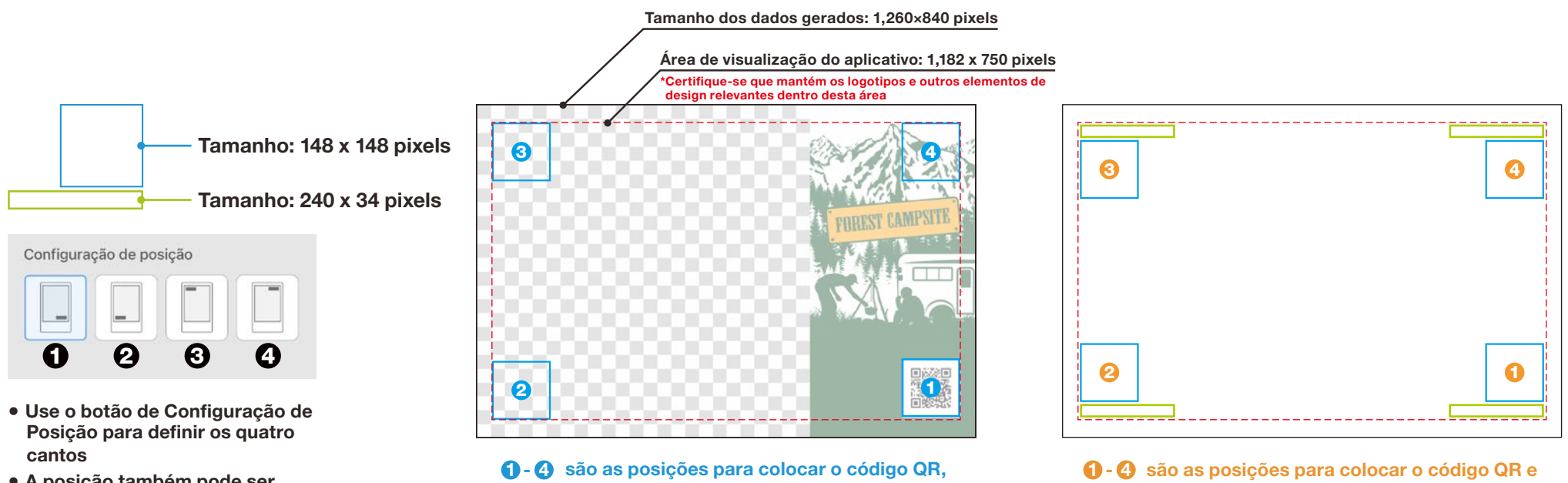

 A posição também pode ser ajustada livremente. \*Ver pág. 9

através do botão 'Configuração de posição'

a data, através do botão 'Configuração de posição'

## **Ecrã** inicial

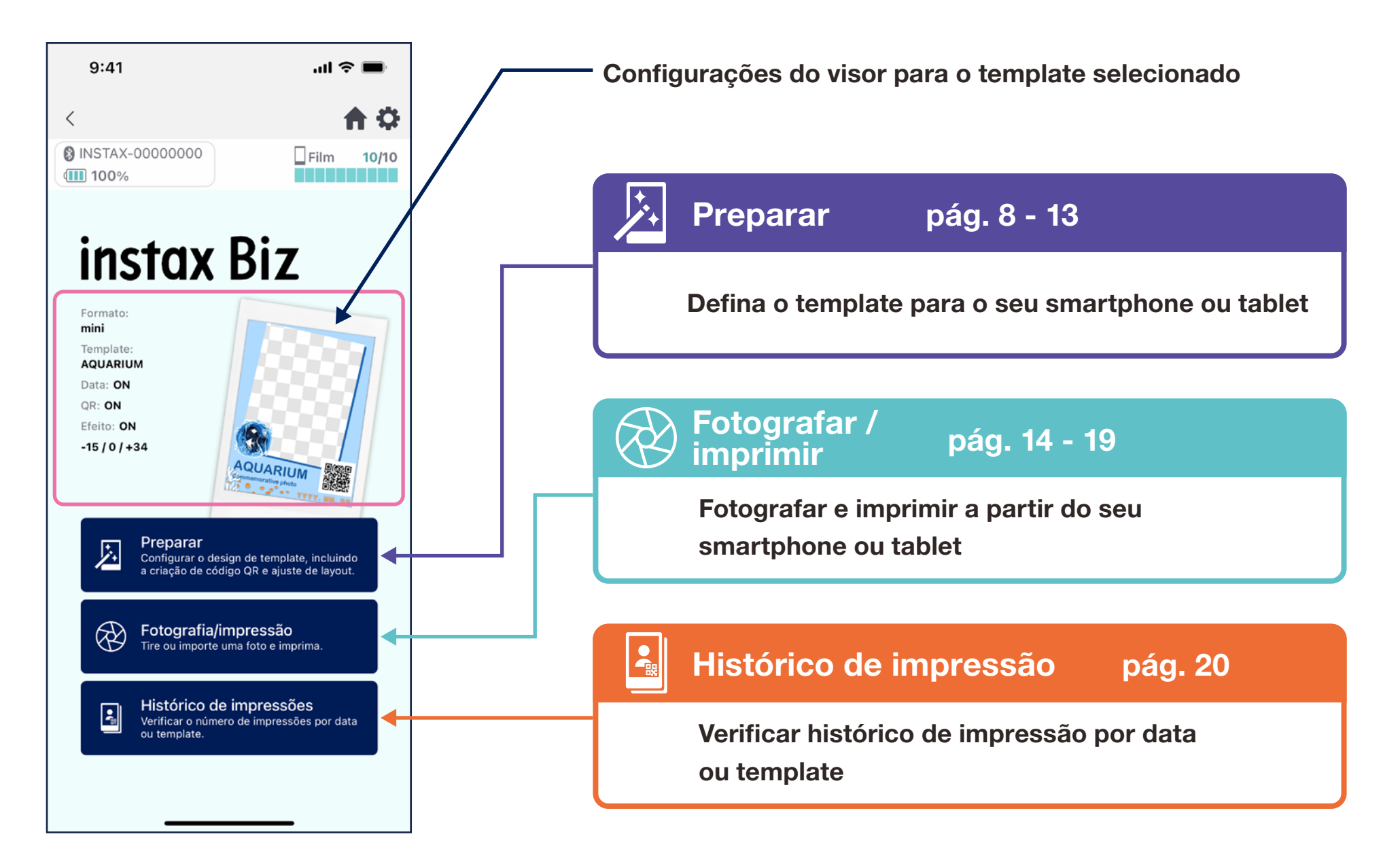

# Criar template **1**

### • Criar um novo template.

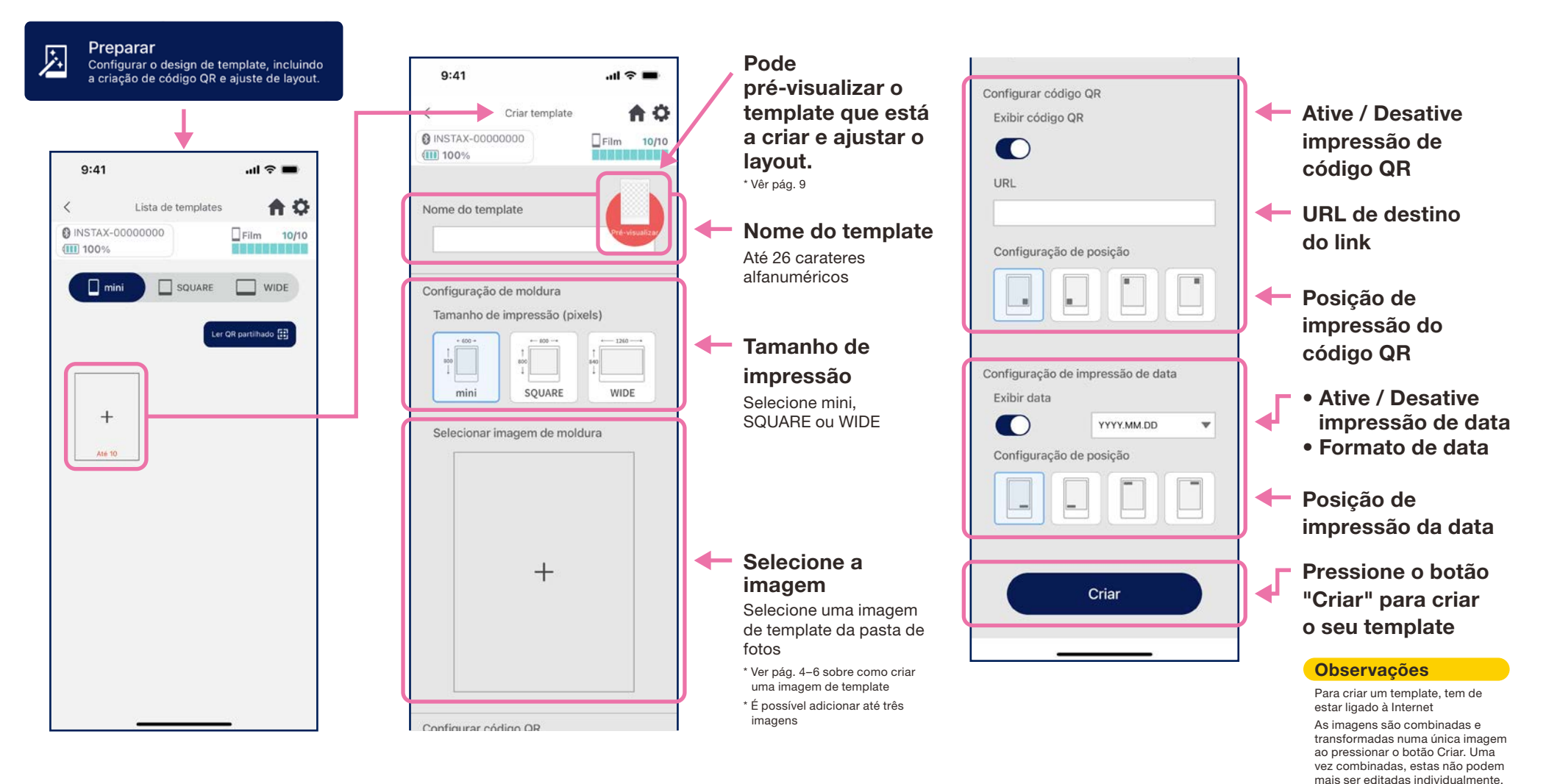

# **Criar template**

• Ajustar o layout.

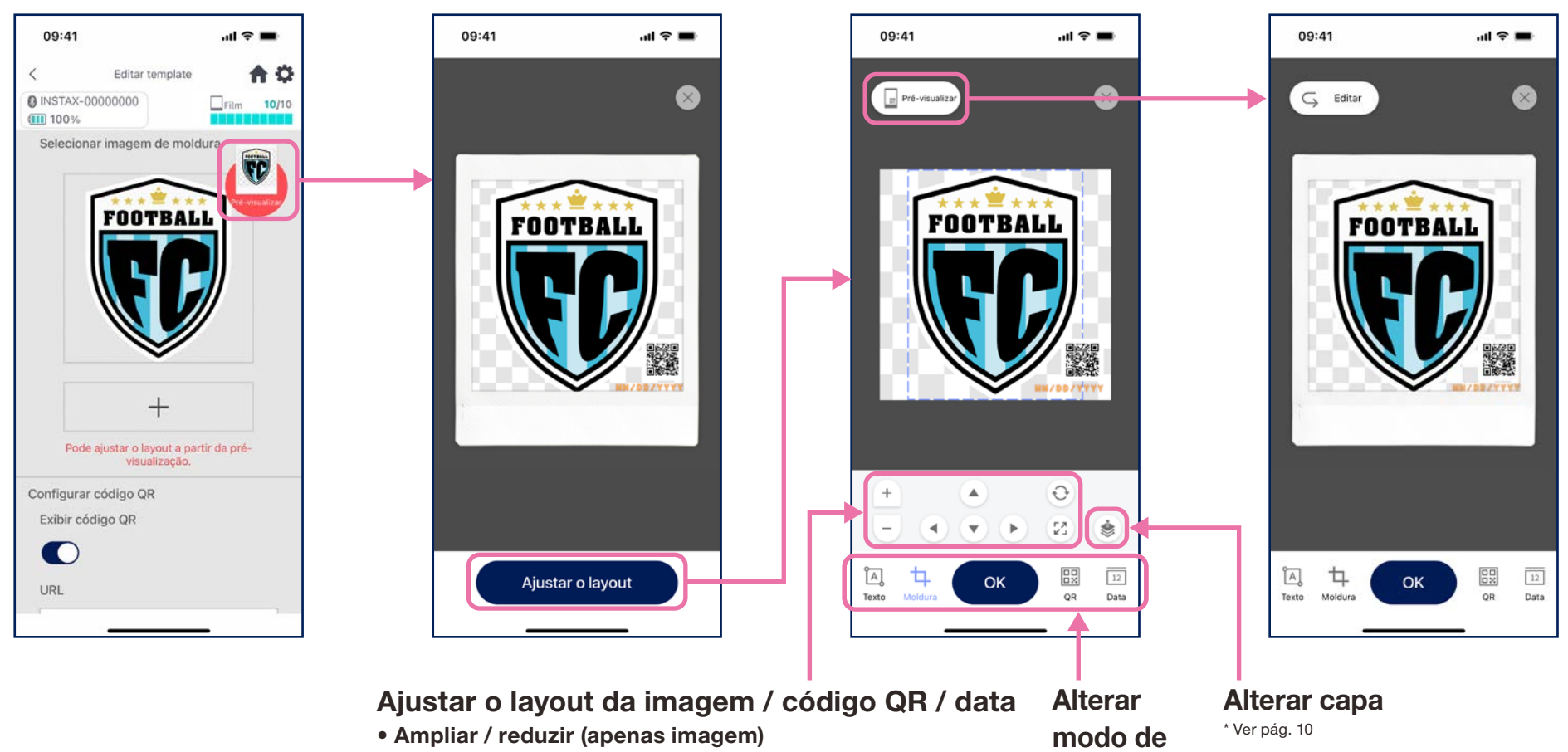

operação

- Alterar posicionamento
- Redefinir
- Ajustar à moldura (apenas imagem)

\* Pode também tocar para ampliar / reduzir / alterar a posição da imagem.

09:41

ĨA]

# Criar template 🕄

• Ajustar o template combinando e colocando elementos, adicionando texto etc.

### Alterar capa

Use o botão Alterar Capa para ajustar a ordem das várias imagens. A imagem selecionada quando o botão é pressionado torna-se a primeira capa.

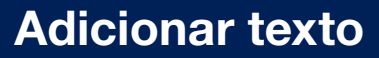

Adiciona texto ou altera o estilo.

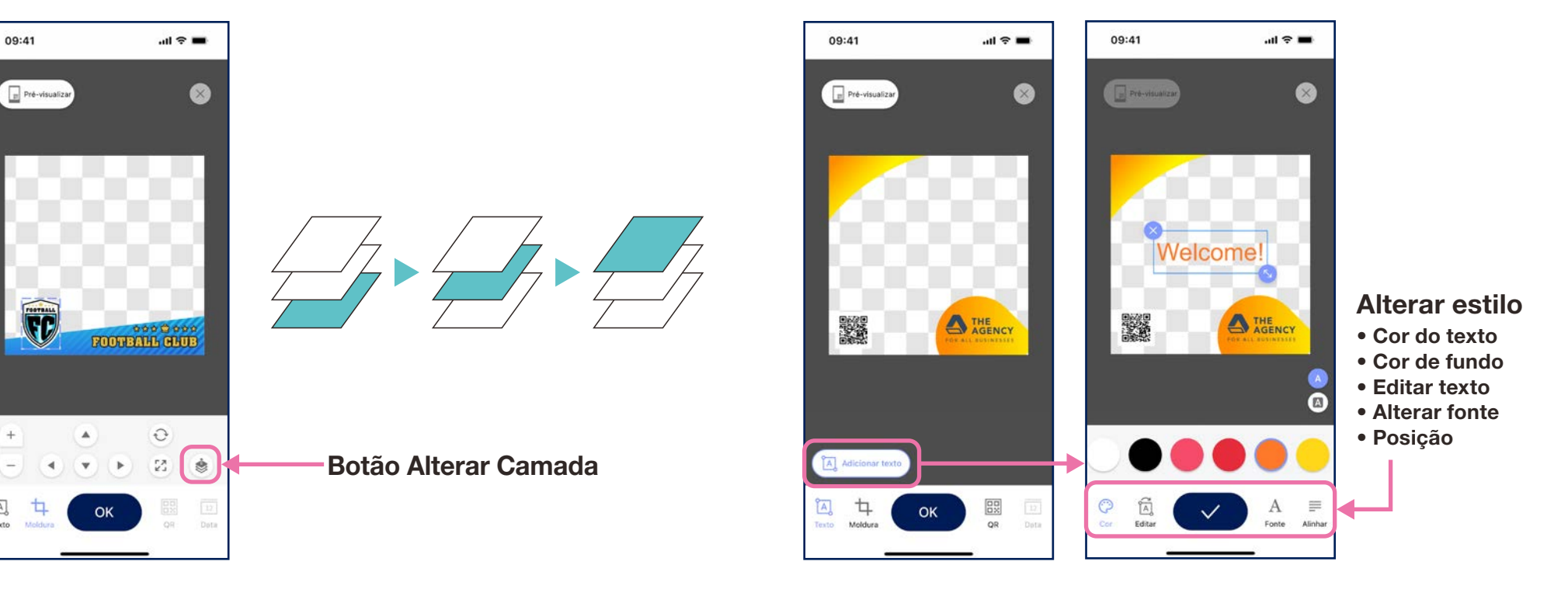

## Pré-visualizar template

• Verificar ou editar um template criado

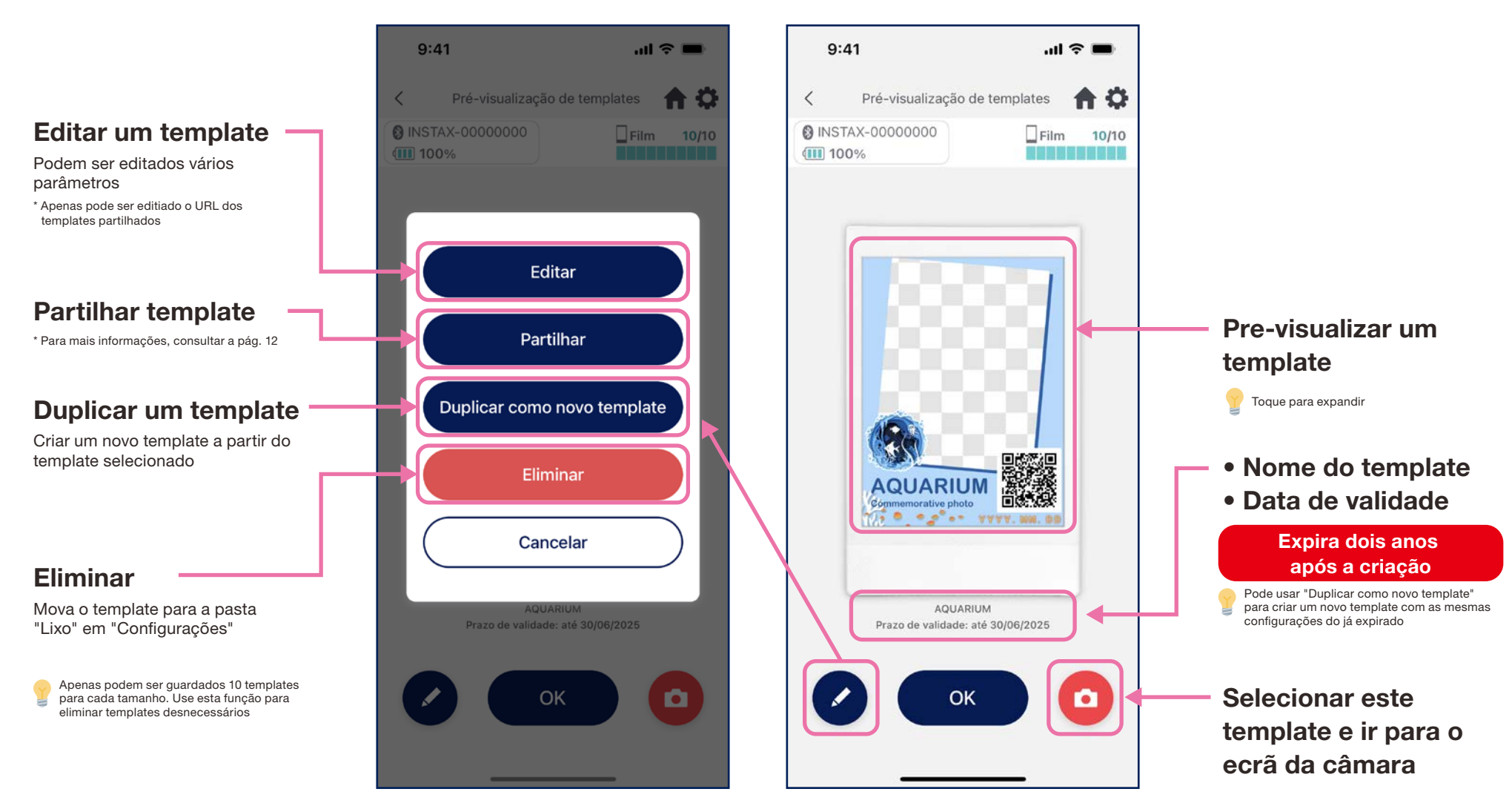

## **Partilhar template**

- Partilhe o template com outros smartphones ou tablets \*Poderá ignorar
  - 1. Toque no botão "Partilhar" para criar um código QR para partilhar o seu template

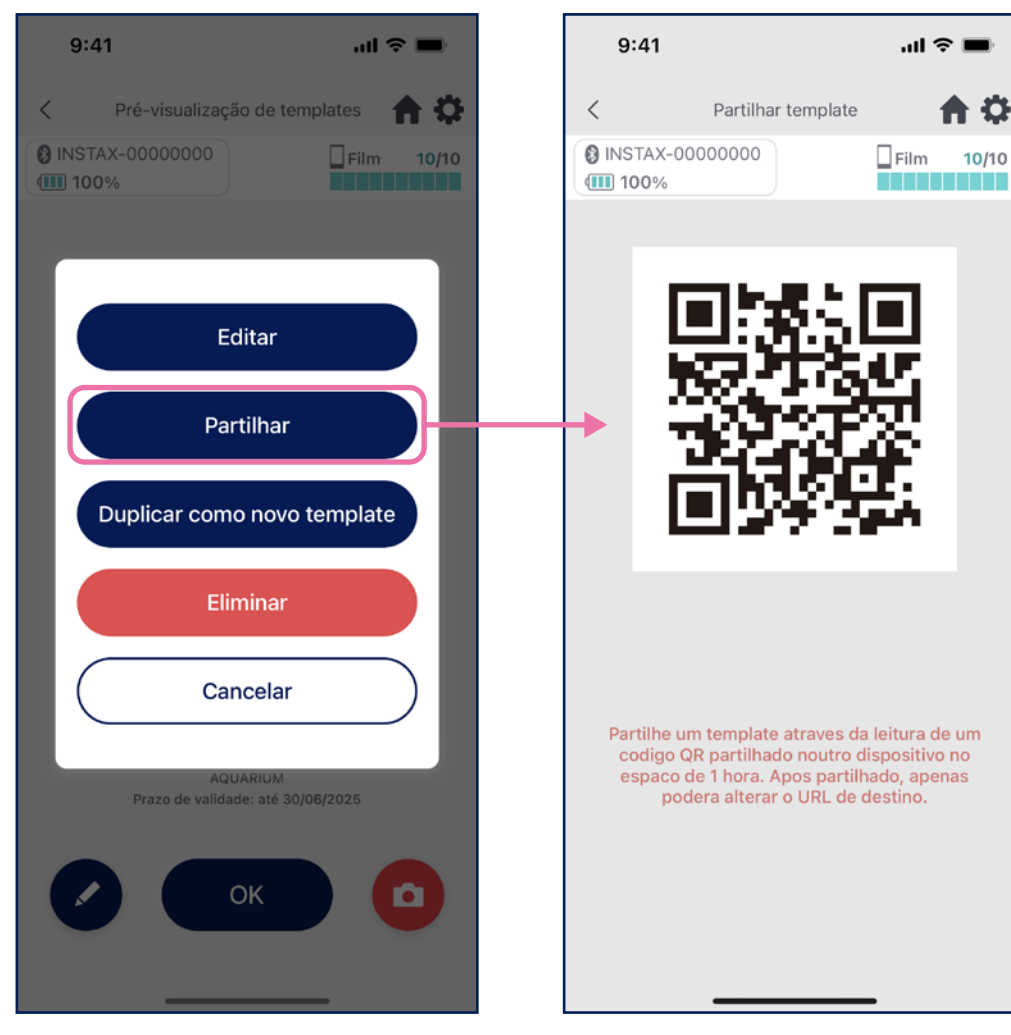

#### 2. Digitalize o código QR com outros smartphones ou tablets

Os templates são adicionados à App instax Biz™ quando um código QR é digitalizado com a câmara do dispositivo ou ao selecionar Ler QR partihado ⊕ no ecrã da lista de templates

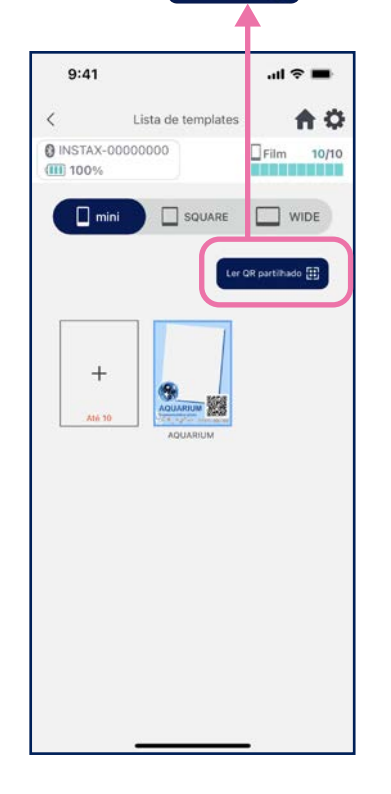

#### **Observações**

- Códigos QR para partilha de templates expiram em 24 horas.
- Após a partilha de um template, apenas poderá alterar o URL de destino
- Tem de estar ligado à Internet

## Lista de templates

• Mostrar templates armazenados no aplicativo.

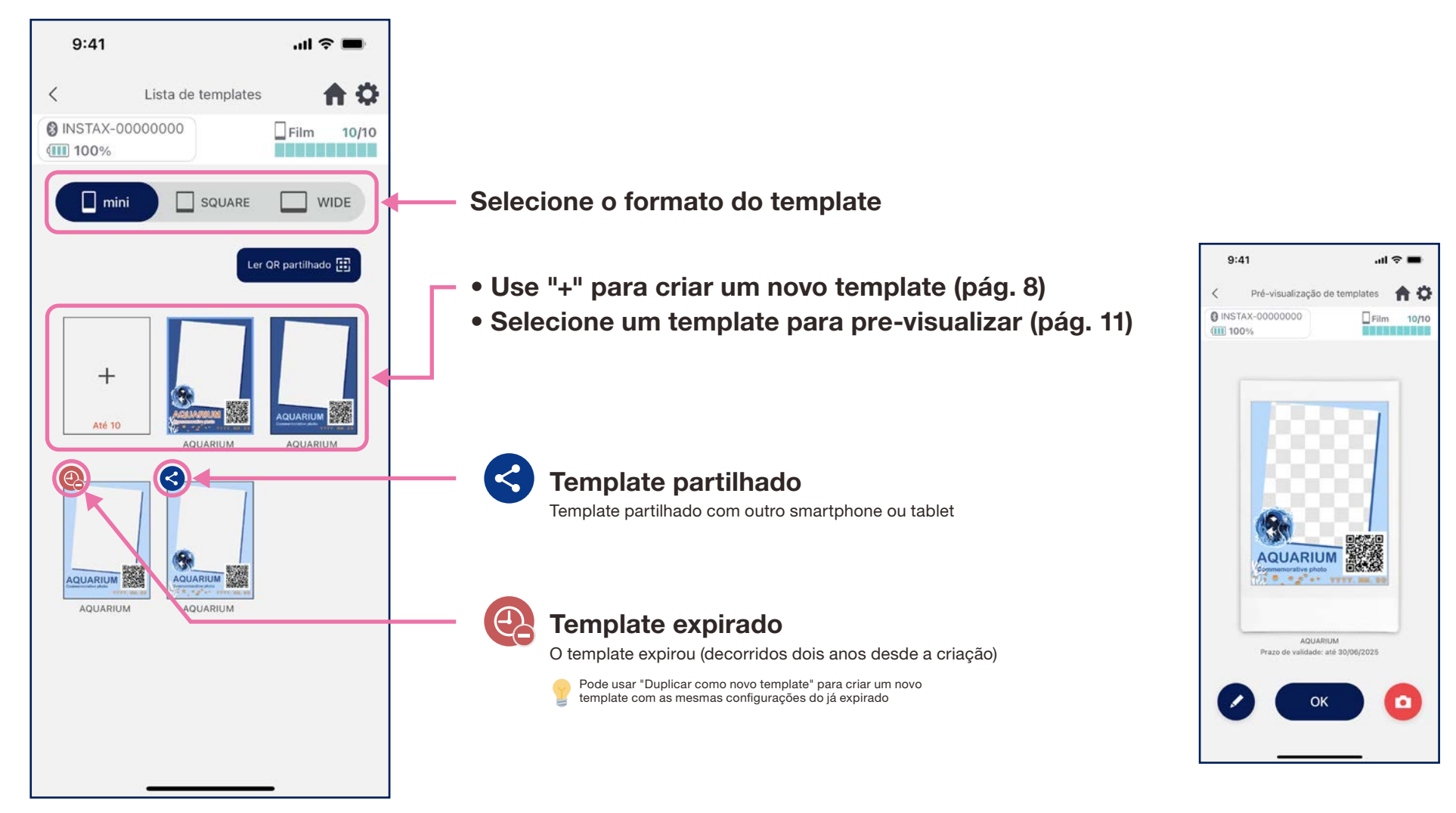

## **Selecionar template**

### • Selecione o template que deseja imprimir

- 1. Inicie o aplicativo instax Biz™ e toque no botão "Fotografar/ imprimir"
- 2. Selecione "Template"
- 3. Selecione o tamanho e o template a imprimir

.ul 🕆 🔳 9:41 Ô INSTAX-00000000 Film **10/**10 100% instax Biz Format mini Template AQUARIUM Data: ON QR: ON ్ Preparar Configurar o design de template, incluind a criação de código QR e ajuste de layout  $\bigotimes$ Fotografia/impressão Tire ou importe uma foto e imprima Histórico de impressões 4 ficar o nú

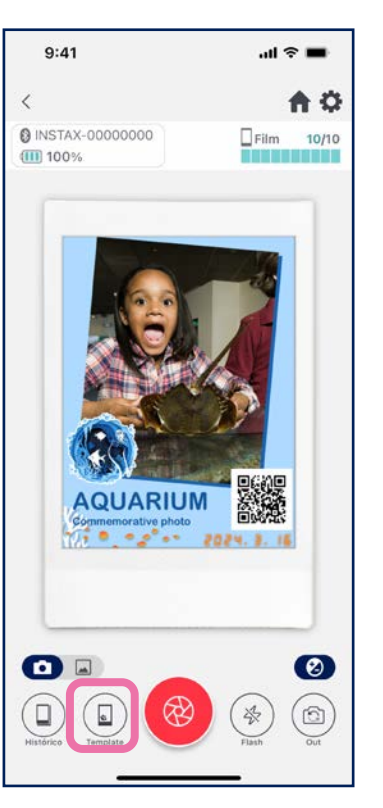

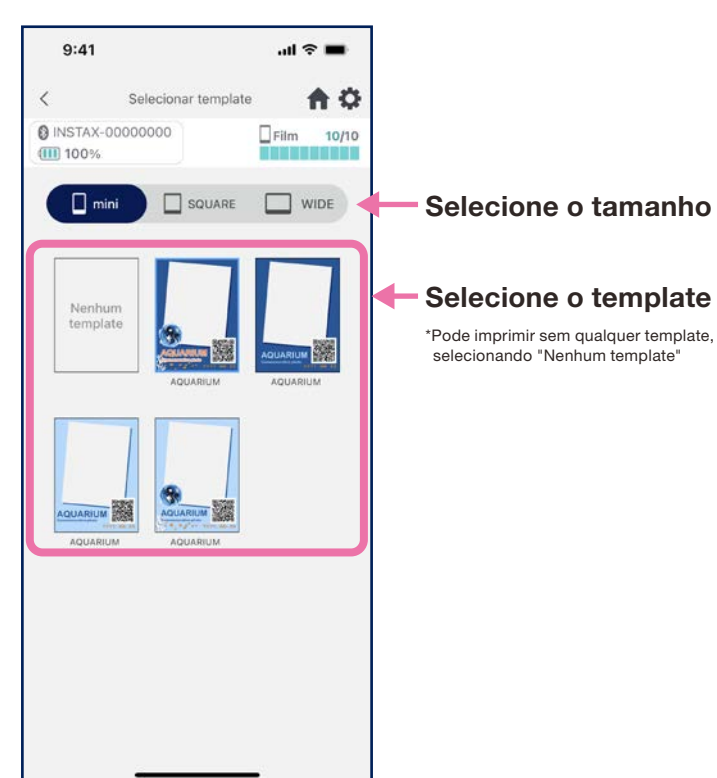

4. verifique a pré-visualização. De seguida toque em "Fotografar" quando estiver pronto

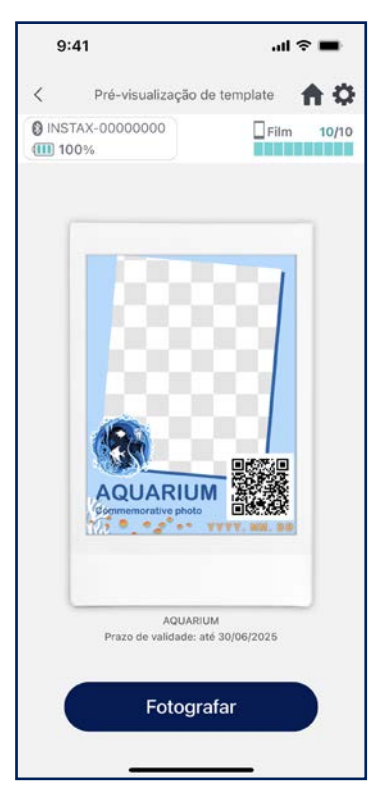

# Imprimir 1 Fotografar e imprimir

### • Combine a imagem fotografada com o template e imprima

9:41

100%

INSTAX-00000000

<

1. Toque no botão do obturador no ecrã da câmara

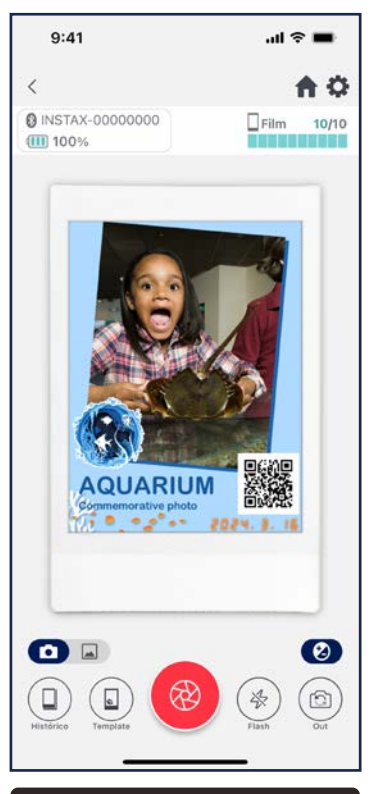

#### Opções de câmara

- Toque no ecrã da câmara para ajustar automaticamente o brilho e foco
- Toque no ecrã da câmara para aumentar ou afastar o zoom
- Altere o flash entre ligado, desligado e automático
- Alterne entre disparo com câmara traseira, câmara frontal e câmara frontal espelhada. \*Consulte a pág.17
- Edite a imagem (brilho / contraste / saturação)
- \* Vá às configurações do aplicativo 🎲 para as funções de temporizador da câmara

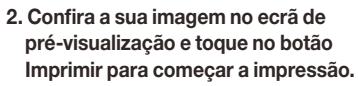

Pré-visualização

AQUARIUM

Film

10

10/10

Ø

 \* Pode tirar outra foto enquanto imprime.
 O texto "a imprimir" é exibido no cabeçalho de filme restante enquanto a impressão está em andamento.
 Pode não conseguir imprimir outra imagem até que a imagem atual termine de ser impressa.

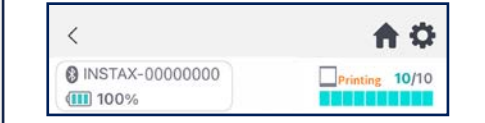

# Ajustar brilho / contraste / saturação • Depois que uma imagem é ajustada, ela passa a ser corrigida com o valor definido, a não ser que isso seja alterado.

número de Autocorreção impressões \* Ver pág. 16

— Botão Imprimir

— Botão Novo disparo

### **Observações**

As imagens não poderão ser impressas caso o tamanho de impressão definido no aplicativo diferir do tamanho do filme na impressora Reconectar e tentar imprimir novamente

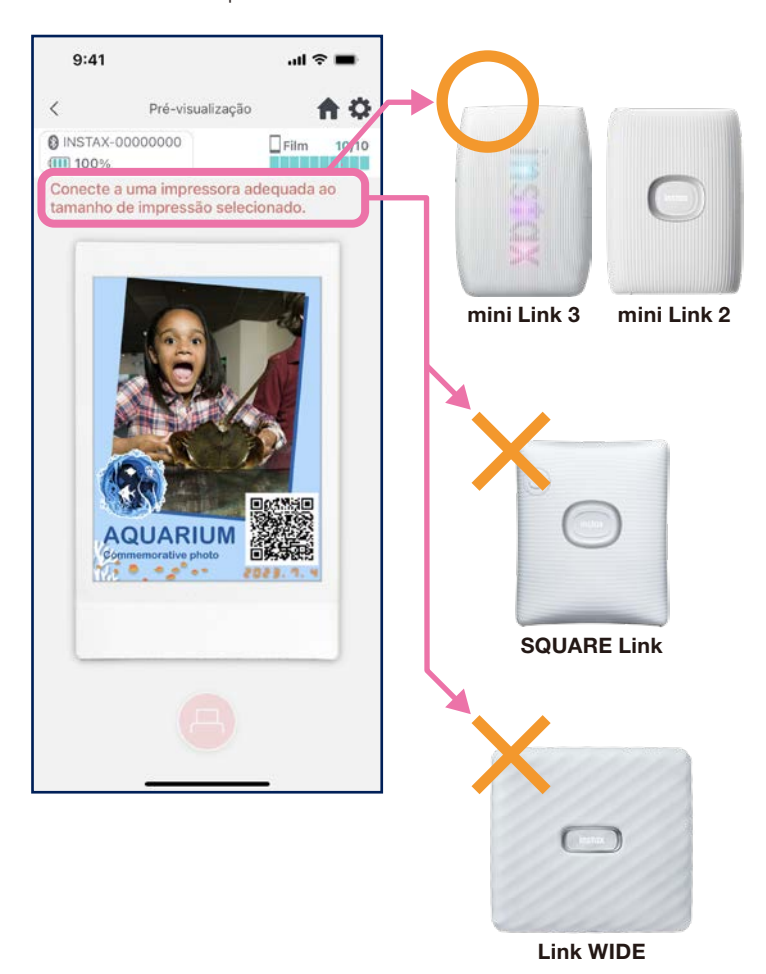

# Autocorreção

• Pressione o botão Autocorreção para otimizar automaticamente imagens individuais.

\* Os valores não podem ser ajustados manualmente enquanto usa a autocorreção.

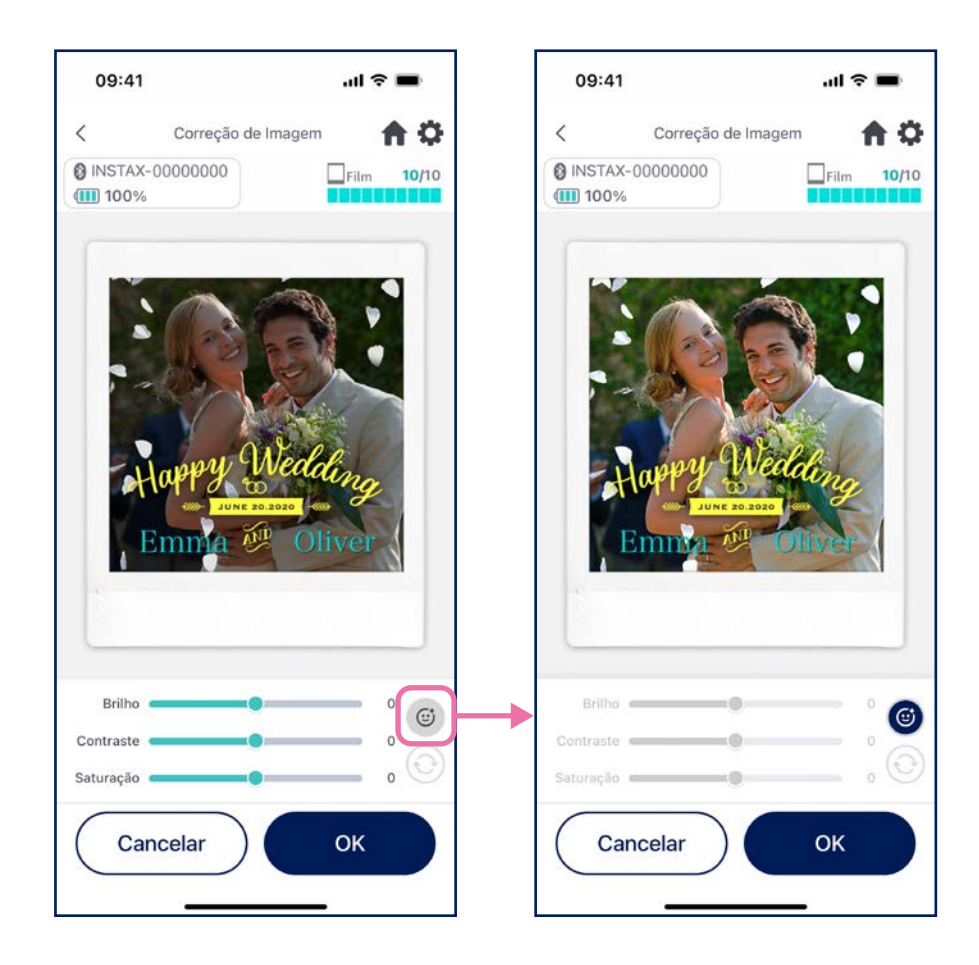

# Se a imagem do template contém uma pessoa e está também a fotografar uma pessoa

Ajusta automaticamente o assunto da imagem para fazer com que este se encaixe com a pessoa na imagem do template.

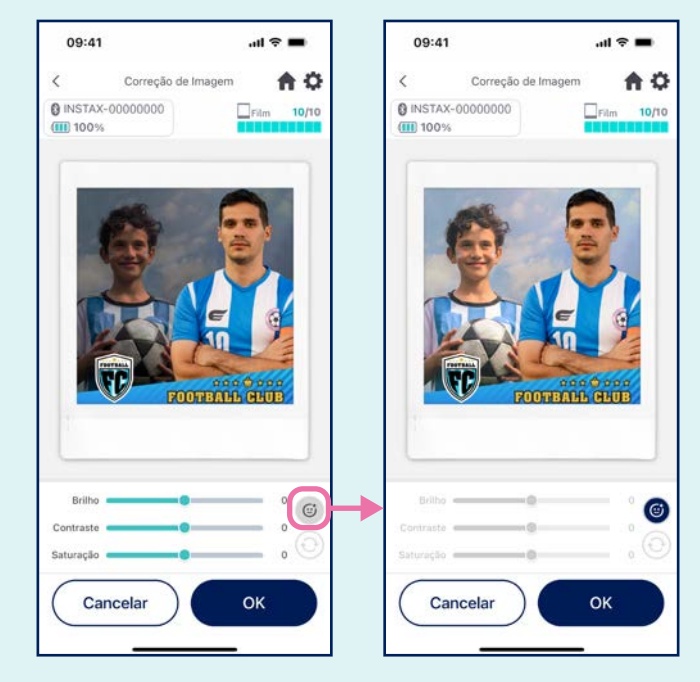

# Disparo com a câmara frontal espelhada

• Alterne entre três modos de disparo: modo de câmara traseira, modo de câmara frontal e modo de câmara frontal espelhada. Os modos de disparo com câmara frontal e câmara frontal espelhada facilitam a visualização do ecrã para disparar no momento perfeito!

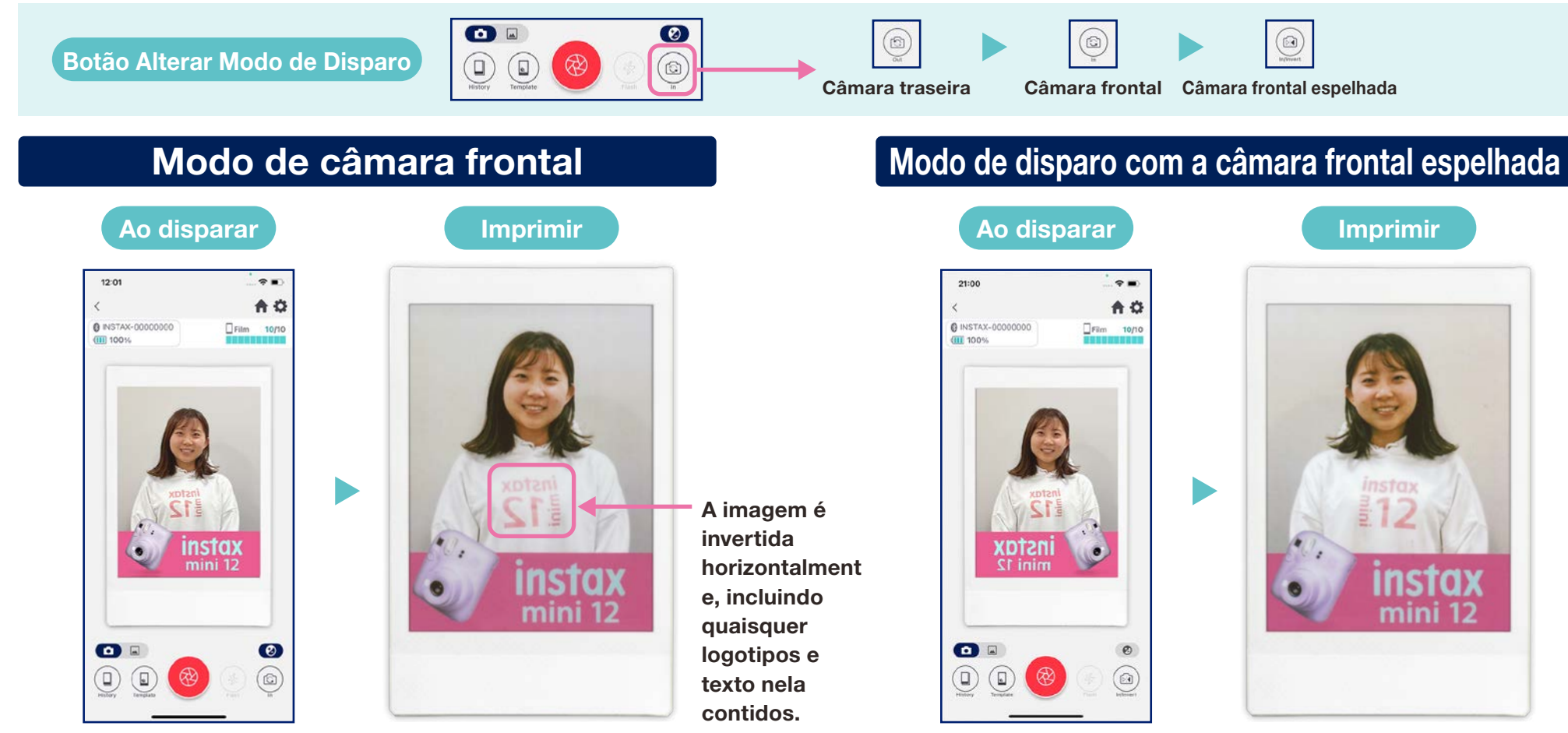

Inverte a imagem ao disparar.

Tenha isto em consideração ao fotografar logotipos ou texto.

Roda a imagem na horizontal ao fotografar mas posiciona-a corretamente ao imprimir.Isso garante que logotipos e outros textos sejam impressos de forma legível, tornando este um modo excelente para desporto ou outros eventos.

# Imprimir 2 Imprimir uma imagem da "pasta de Fotos"

• Combine uma imagem no seu smartphone ou tablet com o template e imprima

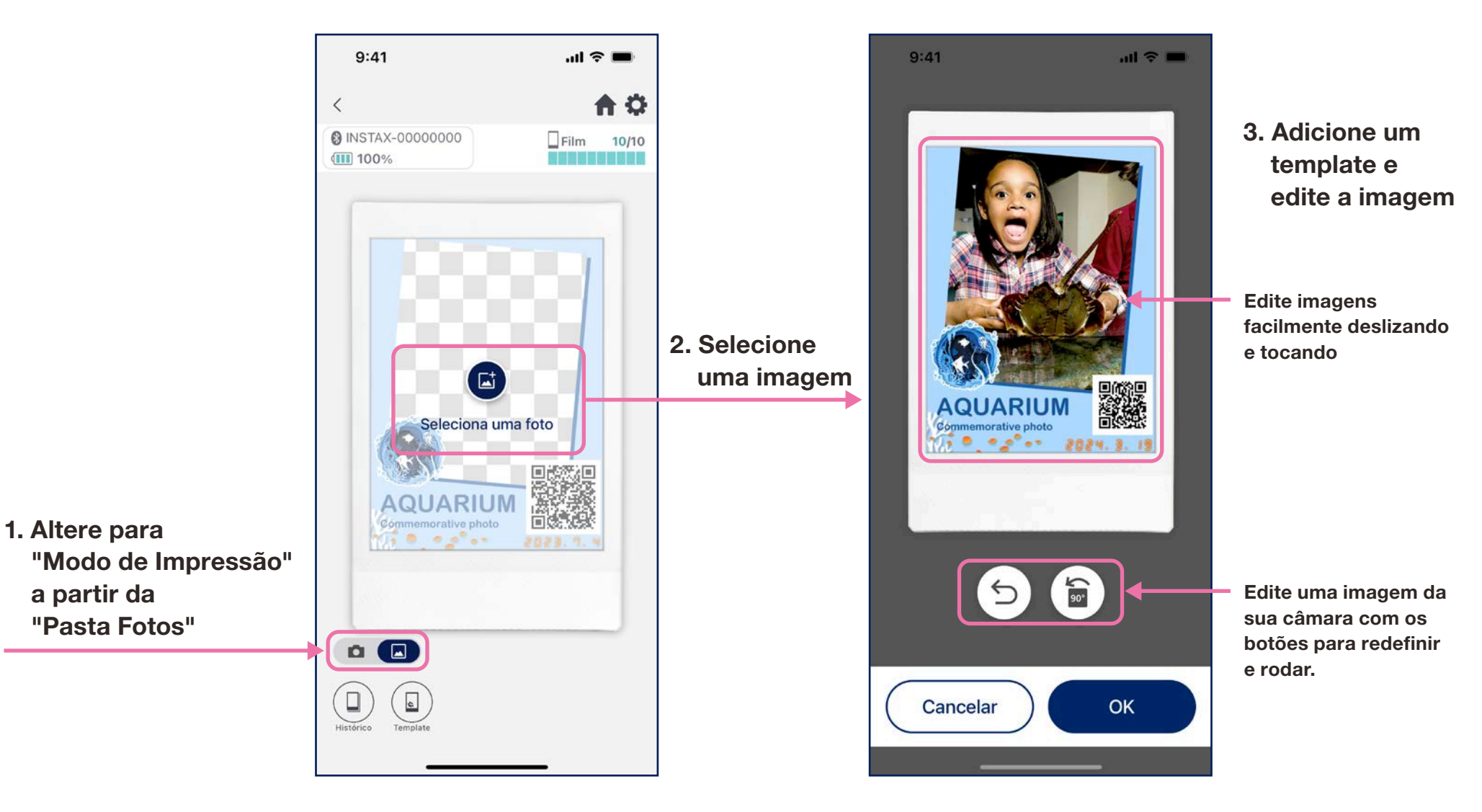

# Reimprimir

- Reimprima uma imagem a partir do histórico de impressão
- 1. Toque em "Histórico" na parte inferior do ecrã da câmara (mais à esquerda)

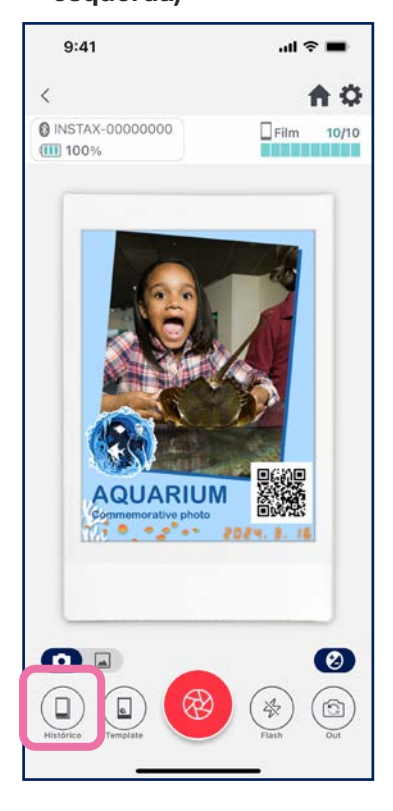

2. Selecione a imagem que deseja imprimir entre as exibidas no ecrã "Histórico de Imagens"

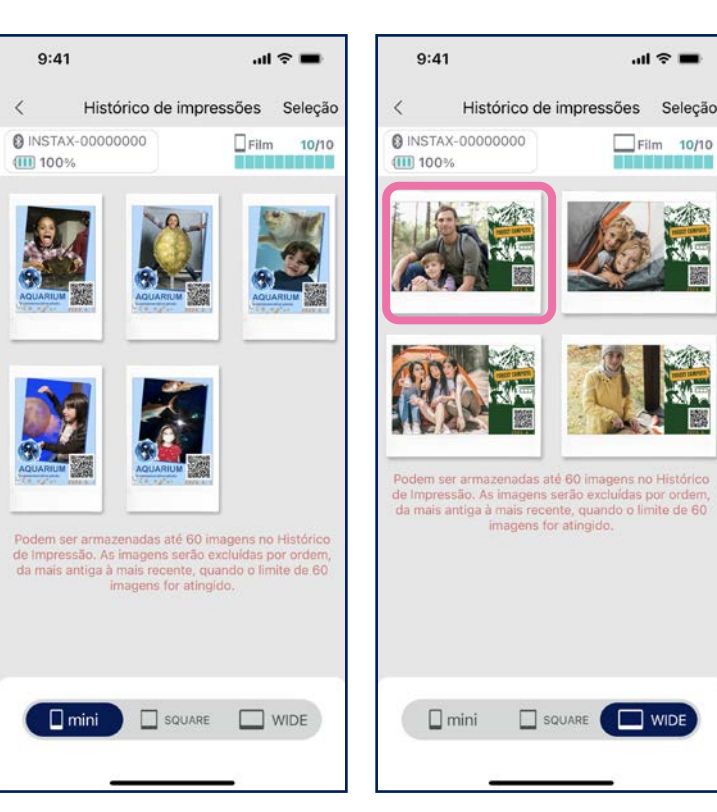

3. Toque no botão de impressão para imprimir a imagem

Film 10/10

WIDE WIDE

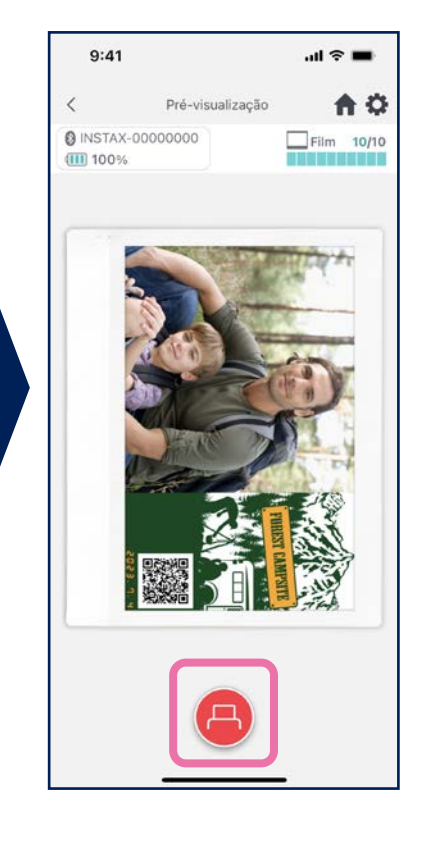

### **Observações**

- O ecrã "Histórico de Imagens" contém as 60 imagens mais recentes por tamanho (as imagens mais antigas são excluídas)
- As imagens impressas não podem ser guardadas (descarregadas) para um dispositivo
- Imagens no seu Histórico de Imagens não podem ser editadas.

- Use as pestanas na parte inferior do ecrã para alterar o tamanho de impressão. Altere a impressora conectada para o tamanho de impressão adequado
- Toque no botão "Selecionar" no canto superior direito do ecrã para ir para o "Modo de Seleção" e eliminar várias imagens de uma só vez.

## Histórico de impressão

## Verificar histórico de impressão

Confira o número de impressões por template ou data.

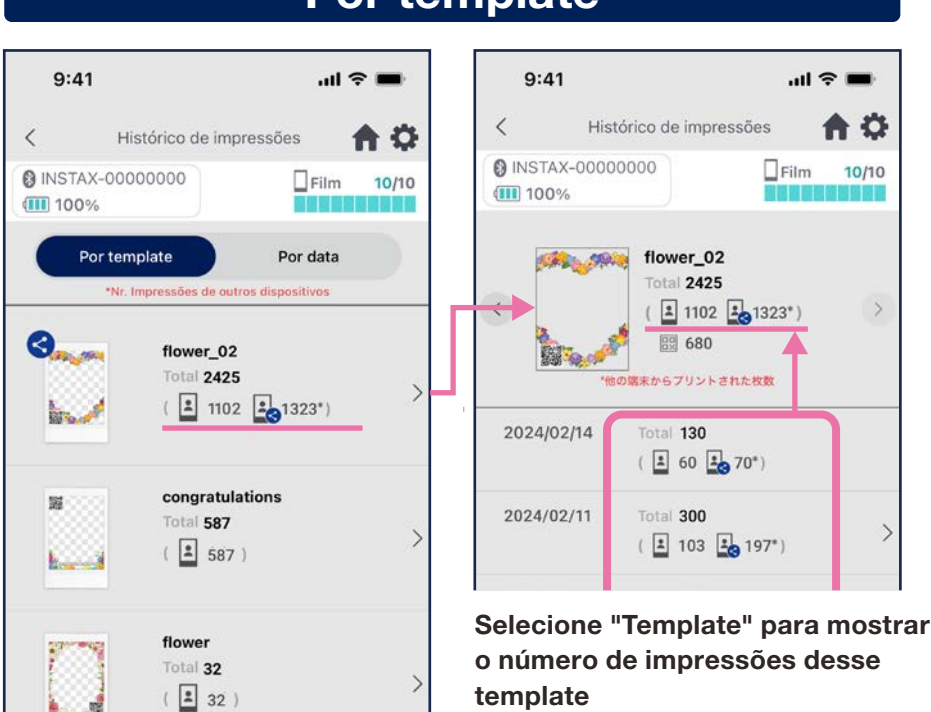

### Por template

2024/02/10 2024/02/09 2024/02/08

<

Os dados são atualizados guando está ligado à Internet e abre o ecrã do "Histórico de Impressões"

#### ull 🕆 🗖 9:41 9:41 < Histórico de impressões INSTAX-00000000 Film 10/10 100% 100% 調査 目前 ! Por template Por data 2024/02/14 Total 350 > 3. ( 🗶 123 🎿 227\*) 2024/02/11 Total 300 ( 🗶 103 🎿 197\*) Se an Total 298 ( 🗶 112 🛃 186\*)

>

>

Por data

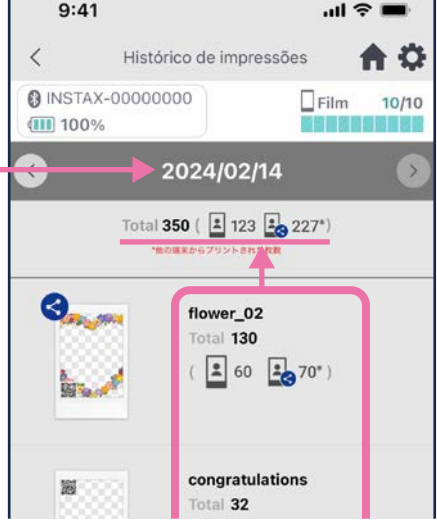

Selecione uma data para mostrar o número de impressões do template realizadas nessa data

### Ícones

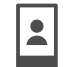

Número de fotos a partir do seu smartphone ou tablet

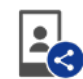

Total 265

Total 300

( 🗶 105 🎿 160\*)

( 102 198\*)

#### Número total de impressões a partir de smartphones ou tablets com os quais a imagem foi partilhada

\* Tem de estar ligado à Internet. Apenas os dados de smartphones ou tablets ligados à internet após a impressão são refletidos no total.

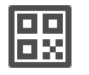

#### Número de vezes que um código QR foi acessado por template

\* Tem que conectar-se à internet para usaresta função. Apenas contabiliza acessos de códigos QR feitos com o aplicativo instax Biz™.

## Funções adicionais

# Lixo

• Os templates excluídos na "Pre-visualização de template" encontram-se no lixo

ou restaurar

- Toque em to canto superior direito para abrir o ecrã de "Configurações". De seguida, toque em "Lixo"
- ull 🕆 🔳 9:41 < Definições A INSTAX-00000000 Film 10/10 100% Configurações Bluetooth Definição automática de power-off Configuração do temporizador de disparo Lixo Total de impressões no aplicativo: 19 Definições de exclusão automática Modo de uso PERGUNTAS FREQUENTES Versão de firmware Termos de Utilização Definições de Privacidade
- 9:41 .... 중 🔳 Lixo < A INSTAX-00000000 Film 10/10 100% 🗌 mini SQUARE WIDE 24 New B glans grant ppy Birthday 0. appy Birthday 0.. AQUARIUM AQUARIUM 01

2. Selecione um template para excluir

- 9:41 .ul 🕆 🔳 Pré-visualização de template Seleção < A Ð INSTAX-00000000 Film 10/10 100% NYBYS! PRVNV Happy Birthday 02 Prazo de validade: até 02/06/2025 Eliminado do lixo Eliminar Eliminar Voltar **Restaurar o template** Voltar na "Lista de templates"
- 3. Toque em "Eliminar" ou "Restaurar"